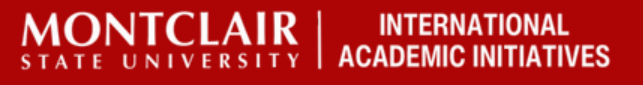

### Visit the Website for the Course Catalogue

| # MONTCLAIR<br>STATE UNIVERSITY                                       |
|-----------------------------------------------------------------------|
| Select a term<br><u>Student</u> • <u>Registration</u> • Select a Term |
| Select a Term                                                         |
|                                                                       |
| Select a Term for Class Search SUMMER 2024 (View Only)  Continue      |

#### Select the semester you want to Enroll

#### Select a Term

| Select a Term for Class Search |   |
|--------------------------------|---|
| SUMMER 2024 (View Only)        |   |
| 1                              | ٩ |
| SUMMER 2024 (View Only)        |   |
| SPRING 2024                    |   |
| WINTER 2024                    |   |
| FALL 2023                      |   |
| SUMMER 2023 (View Only)        |   |
|                                |   |

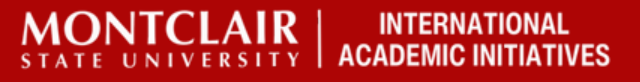

You will see this page. You can add your subject or leave this blank if you want to see everything open.

| Browse Classes                                  |                               |  |
|-------------------------------------------------|-------------------------------|--|
| Enter Your Search Criteria<br>Term: SUMMER 2024 |                               |  |
| Subject                                         |                               |  |
| Course Number                                   |                               |  |
| Keyword                                         |                               |  |
|                                                 | Search Clear  Advanced Search |  |

### Click "Advanced Search"

| Browse Classes                                  |  |
|-------------------------------------------------|--|
| Enter Your Search Criteria<br>Term: SUMMER 2024 |  |
| Subject                                         |  |
| Course Number                                   |  |
| Keyword                                         |  |
| Search Clear Advanced Search                    |  |
|                                                 |  |
|                                                 |  |
|                                                 |  |
|                                                 |  |

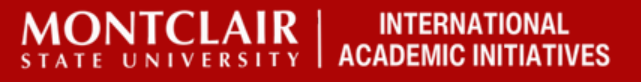

This will be the page that you will see.

| I | Browse Classes                                  |                               |
|---|-------------------------------------------------|-------------------------------|
| r | Enter Your Search Criteria<br>Term: SUMMER 2024 |                               |
|   | Subject                                         |                               |
|   | Course Number                                   |                               |
|   | Keyword                                         |                               |
|   | Keyword (With Any Words)                        |                               |
|   | Attribute                                       |                               |
|   | Level                                           |                               |
|   | Instructional Methods                           |                               |
|   | Duration                                        | Units                         |
|   | Part Of Term                                    |                               |
| L |                                                 | Search Clear  Advanced Search |

You will need to scroll to the bottom of these selections. While you can add other information, I recommend that you keep your options open.

### All the way at the bottom you will see "Open Sections Only"

| Course Number Range |              |
|---------------------|--------------|
| Credit Hour Range   |              |
| Meeting Days        |              |
| Sunday              |              |
| Monday              |              |
| Tuesday             |              |
| Wednesday           |              |
| Thursday            |              |
| Friday              |              |
| Saturday            |              |
| Start Time          | $\checkmark$ |
| End Time            | $\sim$       |
| Open Sections Only  |              |

Click the "Open Sections Only" box and then "Search." You should be able to find all open classes at that point.